#### 关于推广使用学校"移动门户"的通知

广大师生:

为方便广大师生通过移动终端(手机)访问学校信息资源,近日,网 络信息中心协同合作公司完成了移动门户相关功能的开发,开始向广大师 生推广试用。

**教师端移动门户。**教师登录手机端移动办公 OA 系统,可在"移动门户" 中便捷地查询学校的通知公告、校园新闻、学校简介、学术活动、校车、 校历、个人工资等信息,还可以设置日程、通过自带的即时通讯工具实现 校内用户之间的通讯等。

**学生端移动门户。**学生通过微信端绑定账号后,可通过"移动门户" 查询校园新闻、学术活动、学业成绩、课程表、奖惩助贷等信息。

教师端和学生端使用手册可见本通知附件,也可以在网络信息中心网站或学校主页"信息服务"中"网络服务"栏下载。

相关管理部门可以通过后台管理向教师和学生移动终端推送咨询、就业招聘、生活、简报等方面的信息,便于师生查阅。

"移动门户"的使用为师生查阅信息提供了便捷,教师可直接查阅通 知公告、工资等信息,无须通过 VPN 进内网查询;学生可直接查阅成绩、 课表等信息,无须登录教学管理系统查询。网络信息中心将不断丰富和完 善学校"移动门户"的信息推送功能,方便广大师生随时随地动态掌握学 校和个人的各方面信息。

附件1、教师端移动门户使用手册

附件2、学生端移动门户使用手册

网络信息中心

2019年12月5日

附件1、教师端移动门户使用手册

# 移动门户使用操作手册 (教师端)

在"移动门户"中,包含了日常办公用的功能以及与第三方对接后可以查询 到的数据,比如办公功能的协同,公文,文档中心,会议等,第三方数据,新闻 资讯,通知公告,工资条,校车,校历等信息;

#### 一、移动 APP 下载与安装

教师下载安装移动终端 APP 有两种方式:

方式一:教师可以通过应用商店搜索"M3",在手机上下载并安装"M3 移动办公" APP。

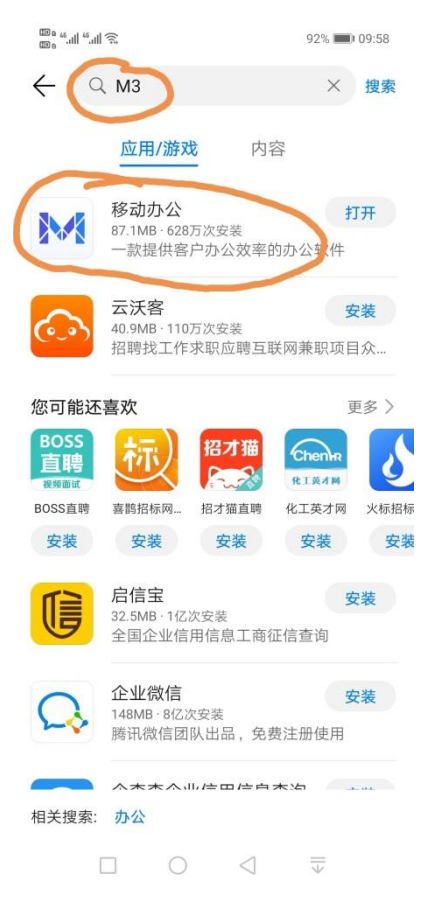

方式二:利用电脑打开登录界面,在登录界面点击"使用二维码登录"。

利用电脑打开登录界面(网址: http://oa.hbuas.edu.cn),在登录界面点击"使用二维码登录"。

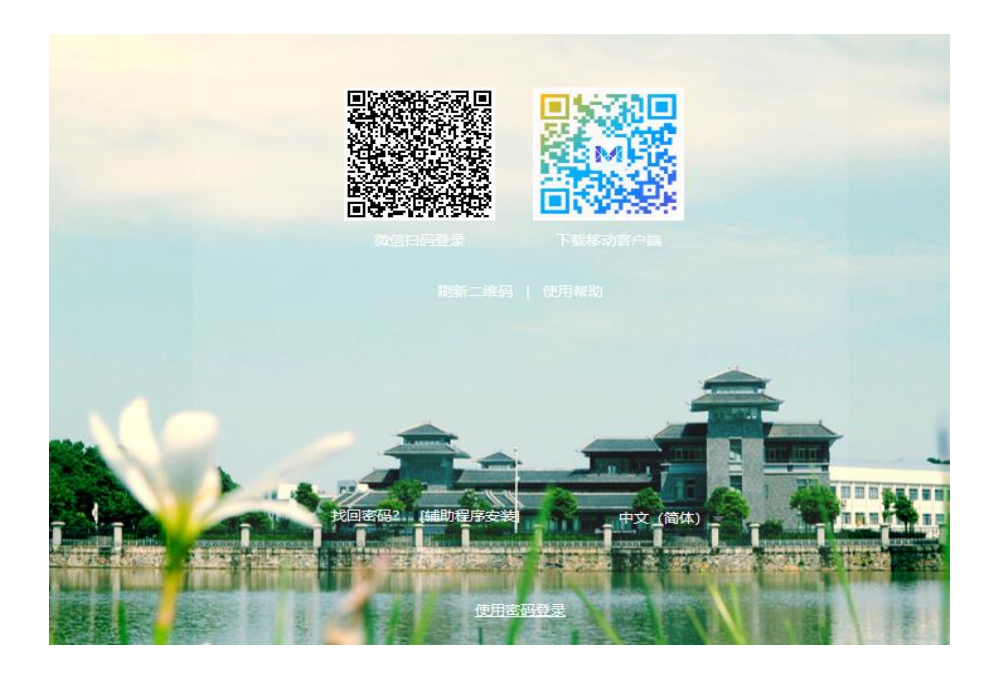

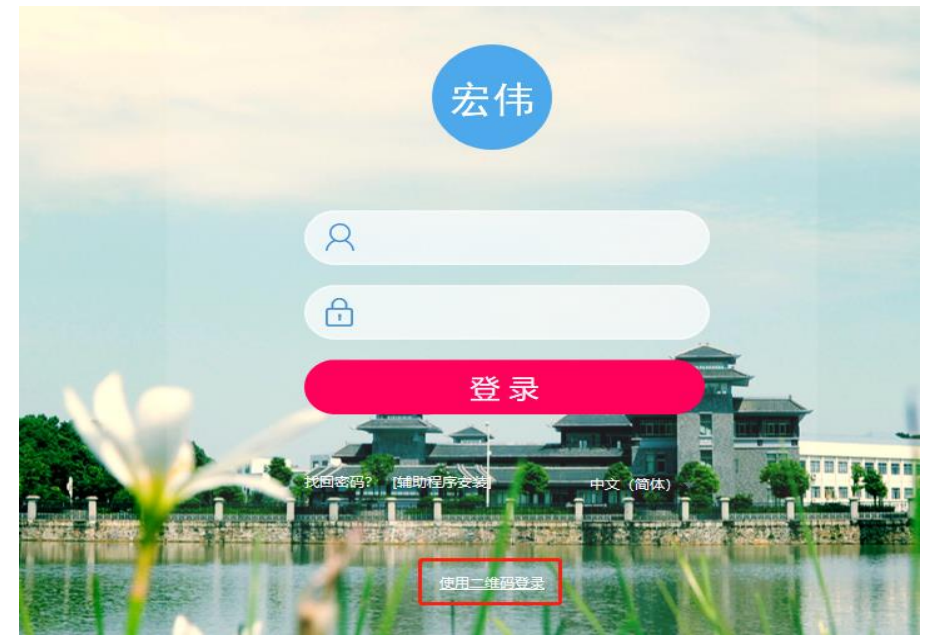

#### 移动 APP 参数设置:

打开 APP 后单击"设置服务器",服务器地址设置为:http://oa.hbuas.edu.cn, 端口号设置为:9999,再加上自己的备注即可。设置完成后,教师使用自己的 OA 账号和密码(初始密码: hbwlxy1!)登录,可在"移动门户"中便捷地查询学校 的通知公告、校园新闻、学校简介、学术活动、校车、校历、个人工资等信息, 还可以设置日程、通过自带的即时通讯工具实现校内用户之间的通讯等。

#### 二、登录

用户使用自己的账号登录 APP 以后,在下方功能导航栏里显示有"移动门户" 功能,单击即可进入。

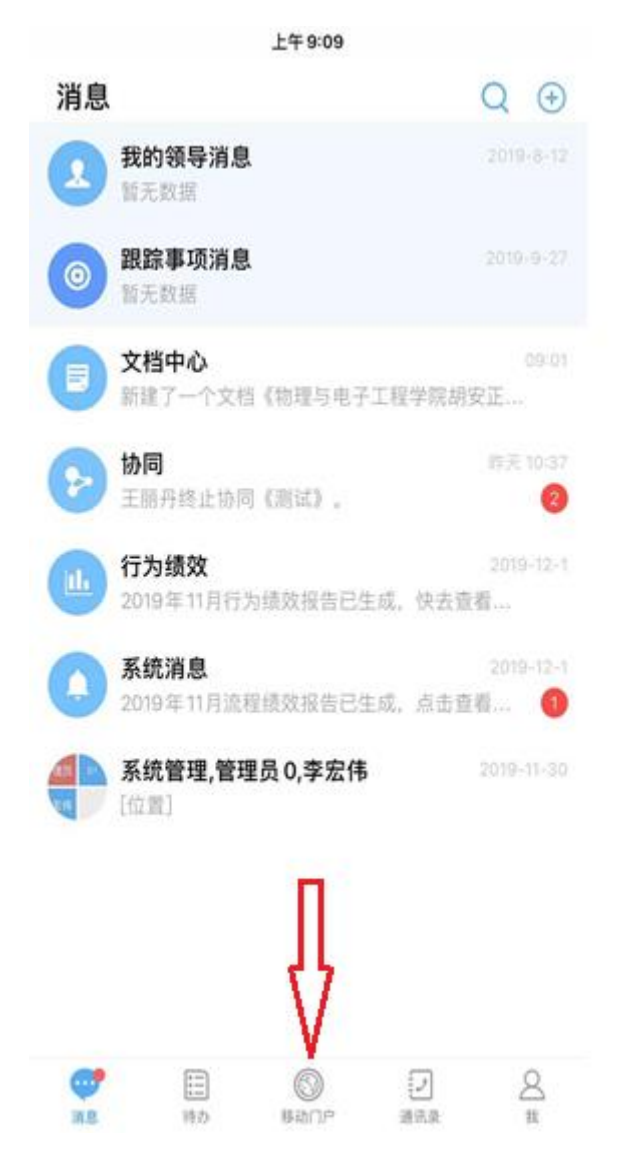

#### 三、个人信息门户

使用账号登录 APP 以后,在"个人信息门户"中主要是和第三方系统对接的数据显示,比如新闻资讯,通知公告,工资条,校车,校历信息等;

#### 上午10:55

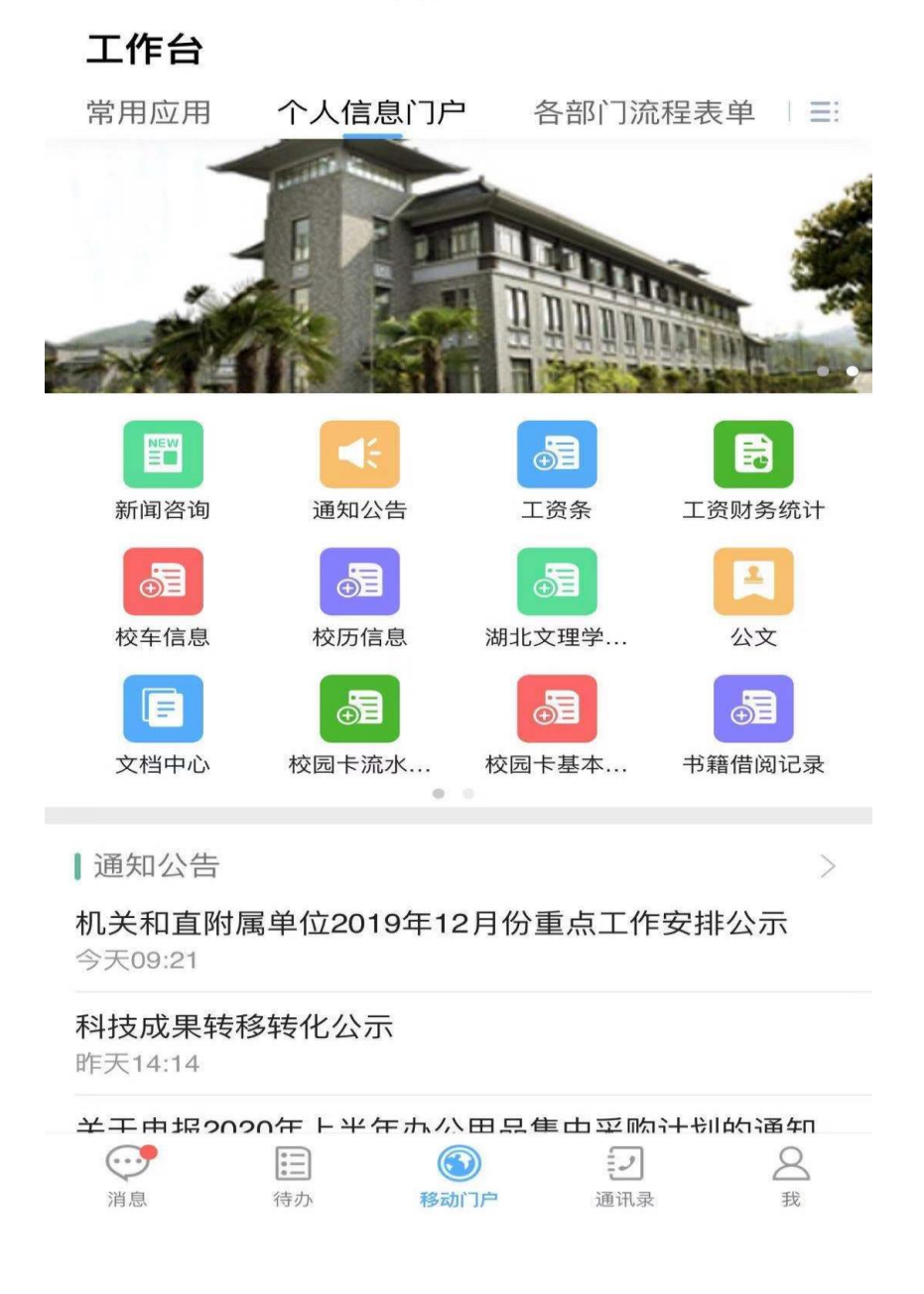

## 1. 新闻资讯

在"新闻资讯"中,分为多个模块,如:校园新闻,学校概况,新生资讯, 就业招聘等;

上午 9:37 く返回 新闻 Q 搜索 所有新闻 校园新闻 新生资讯 就业 ☰: 学校概况 教学管理人员热议《湖北文理学院教学事故认定 与处理办法》 系统管理员 12-03 16:02 0 阅读 【主题教育进行时】学校召开"不忘初心、牢记使 命"主题教育问题整改落实情况通报会 系统管理员 12-03 10:56 1 阅读 中国现当代文学经典传播接受研讨会在襄阳举办 系统管理员 12-02 10:30 16 阅读 政法学院举行建设工程与房地产法研究中心成立 暨校友捐赠仪式

系统管理员 12-01 11:48 4 阅读

学校举行《画说汉水》主题创作项目启动暨捐赠 签约仪式

系统管理员 11-30 09:49 4 阅读

全标教师认直学习新《办法》 茨立"四严"更求

#### 2. 通知公告

在"通知公告"中数据是学校站群系统上的公告资讯;目前 pdf 公告需要在 手机下载相关 pdf 查看工具后才可查看;

| ■■ 中国移动 4G               | 上午10:17                                | ، 1% 💽 🕲           |
|--------------------------|----------------------------------------|--------------------|
| く返回                      | 公告                                     |                    |
|                          | Q 搜索                                   |                    |
| 所有公告                     | 通知公告                                   |                    |
| 2019-2020学<br>带班值班领导     | ዾ年度上学期(12月2<br>寻:朱青林                   | 2日-8日)应急           |
| 系统管理员 1                  | 2-03 14:17                             |                    |
| 如果您无法在线<br>福昕(Foxit) PDF | 浏览此 PDF 文件,则可以<br><sup>=</sup> 阅读器,安装后 | 人下载免费小巧的           |
| 6 阅读                     |                                        | 阅读全文               |
| 科技成果转移                   | 多转化公示                                  |                    |
| 系统管理员 1                  | 2-03 14:16                             |                    |
| 根据《促进高校<br>求,对协议定价       | 、院所科技成果转化暂行;<br>的科技成果转让、许可须;           | 办法》的相关要<br>进行公示,公示 |
| 1 阅读                     |                                        | 阅读全文               |
| 科技成果转移                   | 多转化公示                                  |                    |
| 系统管理员 1                  | 2-03 14:15                             |                    |
| 根据《促进高校<br>求,对协议定价       | 、院所科技成果转化暂行;<br>的科技成果转让、许可须;           | 办法》的相关要<br>进行公示,公示 |
| 0 阅读                     |                                        | 阅读全文               |

### 3. 工资

目前移动门户上可以看到自己本月工资明细,以本月实发工资为准;并且可 以根据年份筛选去统计本年总工资;

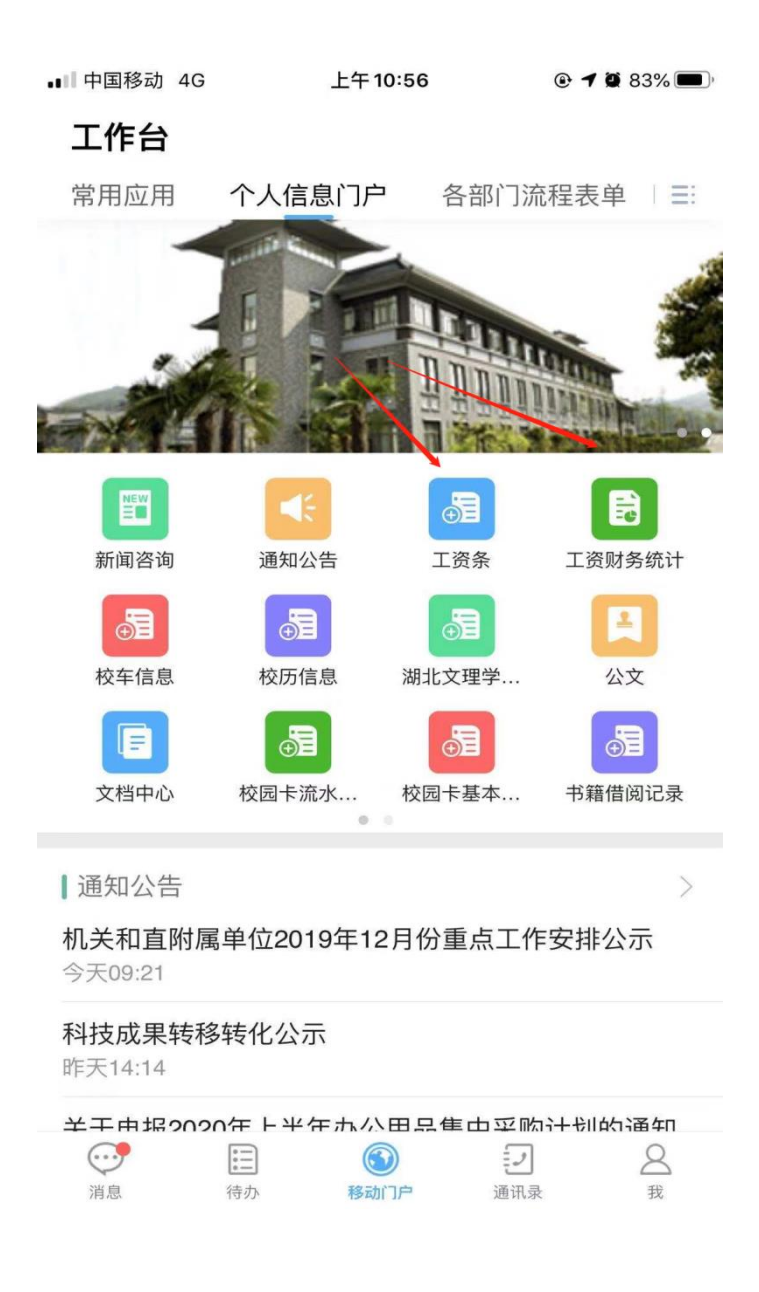

#### 4. 校车校历信息

点击查看相应年份的校车校历信息,可以通过具体条件进行筛选,比如校车 信息里可以根据车次,时间等信息筛选

| ■■ 中国移动 4G               | 上午 10:5        | 56            | @ <b>1</b> 🖉 83% 🔳 ) |
|--------------------------|----------------|---------------|----------------------|
| 工作台                      |                |               |                      |
| 常用应用                     | 个人信息门户         | 各部门流          | 程表单 │ 〓              |
|                          |                |               |                      |
| NEW                      | <b></b>        |               |                      |
| 新闻咨询                     | 通知公告           | 工资条           | 工资财务统计               |
|                          |                | <b>.</b>      | Ħ                    |
| 校车信息                     | 校历信息           | 胡北文理学         | 公文                   |
|                          |                |               |                      |
| 文档中心                     | 校园卡流水 林        | 交园卡基本         | 书籍借阅记录               |
| 通知公告                     |                |               | >                    |
| <b>机关和直附属</b><br>今天09:21 | i单位2019年12月    | 份重点工作         | 安排公示                 |
| <b>科技成果转移</b><br>昨天14:14 | 转化公示           |               |                      |
| 半千市場202                  | 0年上半年办公田       | 見佳山交吻         | 计书目的 通 年 日           |
| 消息                       | 语一 <b>移动门户</b> | ·<br>·<br>通讯录 | ○<br>我               |

### 5. 一卡通、科研、档案和图书借阅信息

目前一卡通、科研、档案和图书管理系统里数据暂未互通,数据无法展示, 待数据打通后可以点击相关功能快捷方式进行查看。

| ↓┃ 中国移动 4G                                                                                                    | 上午 11:0                                                                                                    | 1                         | 🕑 🖉 82% 🔲 )                                                                                                    |
|----------------------------------------------------------------------------------------------------|----------------------------------------------------------------------------------------------------|---------------------------|----------------------------------------------------------------------------------------------------|
| 工作台                                                                                                    |                                                                                                    |                           |                                                                                                    |
| 常用应用                                                                                                    | 个人信息门户                                                                                                    | 各部门流程                     | 表单 │ ☷                                                                                                    |
| the second second second second second second second second second second second second second second second s |                                                                                                    | 1                         |                                                                                                    |
| and an                                                                                                    | Contractor of                                                                                                    | ACTOR OF                  | -                                                                                                    |
| and the second                                                                                                 | A CONTRACTOR OF THE OWNER OF THE OWNER OWNER OF THE OWNER OWNER OWNER OWNER OWNER OWNER OWNER OWNER OWNER OWNER OWNE | China Stratt              | a damanta                                                                                                    |
|                                                                                                    |                                                                                                    | - Comment                 | FR                                                                                                    |
| 1 100000                                                                                                    | and the second second                                                                                                    | an constant on the second | and the second second s |
|                                                                                                    |                                                                                                    |                           |                                                                                                    |
| 档案查询                                                                                                    | 科研项目 教                                                                                                    | 、师个人信息                    |                                                                                                    |
|                                                                                                    |                                                                                                    |                           |                                                                                                    |
|                                                                                                    |                                                                                                    |                           |                                                                                                    |
|                                                                                                    |                                                                                                    |                           |                                                                                                    |
|                                                                                                    |                                                                                                    |                           |                                                                                                    |
|                                                                                                    |                                                                                                    |                           |                                                                                                    |
| 通知公告                                                                                                    |                                                                                                    |                           | >                                                                                                    |
| 机关和直附属                                                                                                    | 单位2019年12月                                                                                                    | 份重点工作安                    | 排公示                                                                                                    |
| 今天09:21                                                                                                    |                                                                                                    |                           |                                                                                                    |
| <b>科技成果转移</b><br>昨天14:14                                                                                       | 转化公示                                                                                                    |                           |                                                                                                    |
| 半千中招2020                                                                                                    | 在上半年赤公田。                                                                                                    | 只隹山亚吻计                    | 1140词 11                                                                                                    |
|                                                                                                    |                                                                                                    | 2                         | 8                                                                                                    |
| 消息                                                                                                    | 待办 移动门户                                                                                                    | <b></b>                   | 找                                                                                                    |

# 6. 时间安排

可以在"我的日程"中对个人日程进行安排,并可以根据条件筛选查看到相关日程安排,并可以点击"+"进行日程添加。

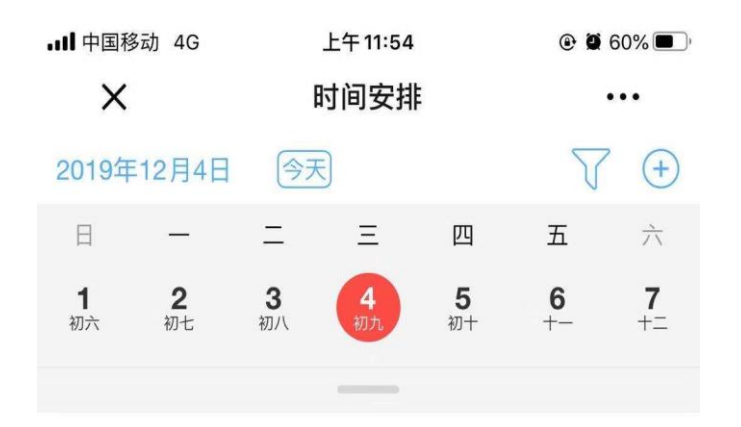

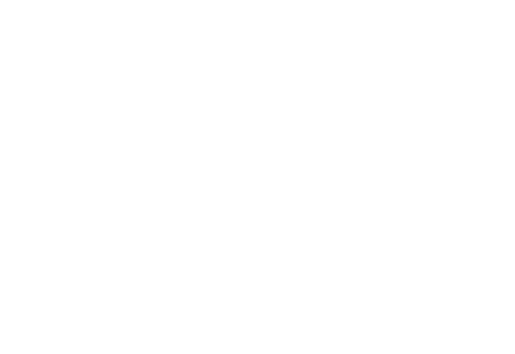

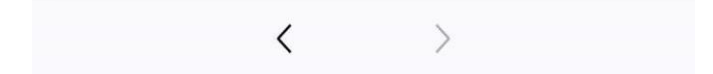

|                    | 上午 11:55           |
|--------------------|--------------------|
| く返回                | 新建日程               |
| <b>标题</b> :标题最多50个 | 字                  |
| 🖸 开始时间             | 2019-12-04 12:00 > |
| 🖸 结束时间             | 2019-12-04 13:00 > |
| 事件内容               |                    |
| 提醒                 | $\bigcirc$         |
| 重复周期               | 无 >                |
|                    | 高级设置 📎             |
|                    |                    |
|                    | 保存                 |

#### 四、通讯录

在下导航中通讯录中含有单位的组织架构,可以筛选查询找到需要联系的人员,支持直接拨打电话,发送短信、发送邮件和发起群聊。

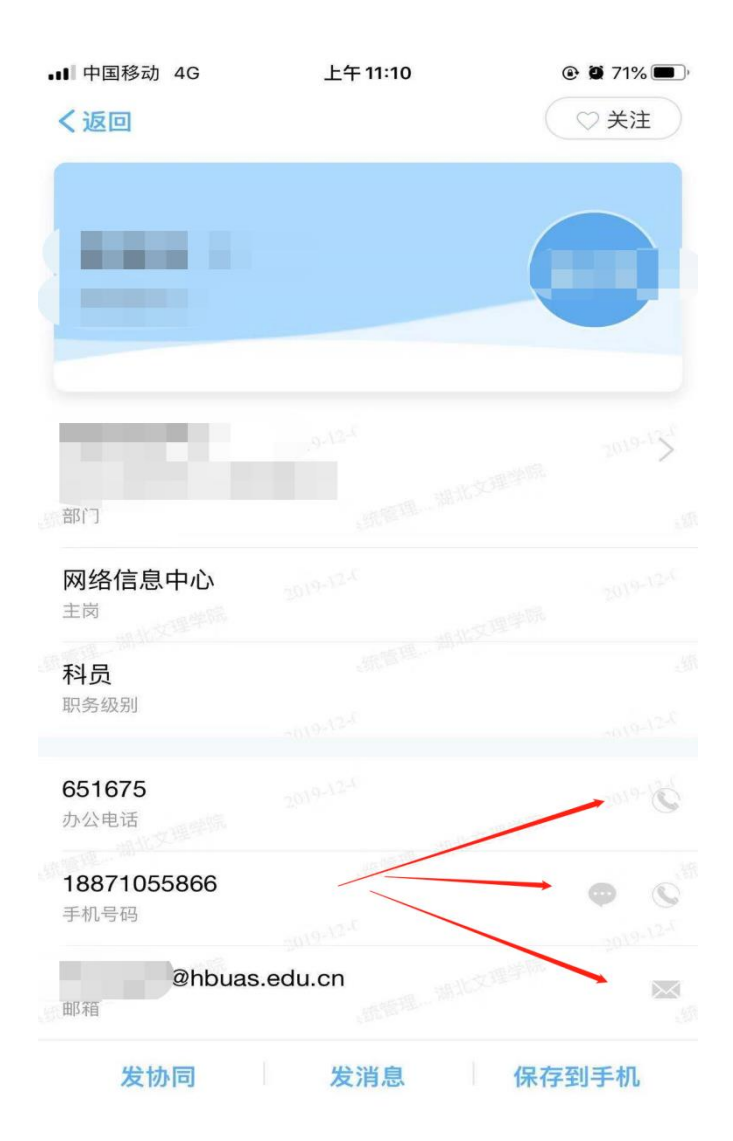

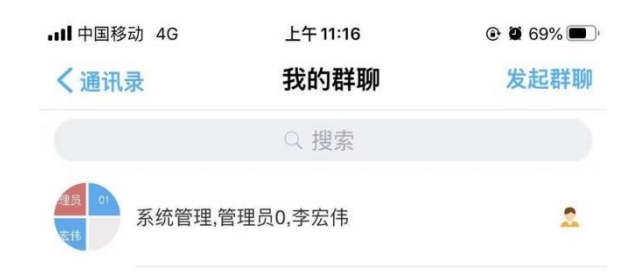

# 五、个人信息

在"个人信息"中,可以查看个人信息,上传个人照片,修改办公电话,手 机号码,邮箱,企业信息,我的文件,我的收藏,系统设置等功能。

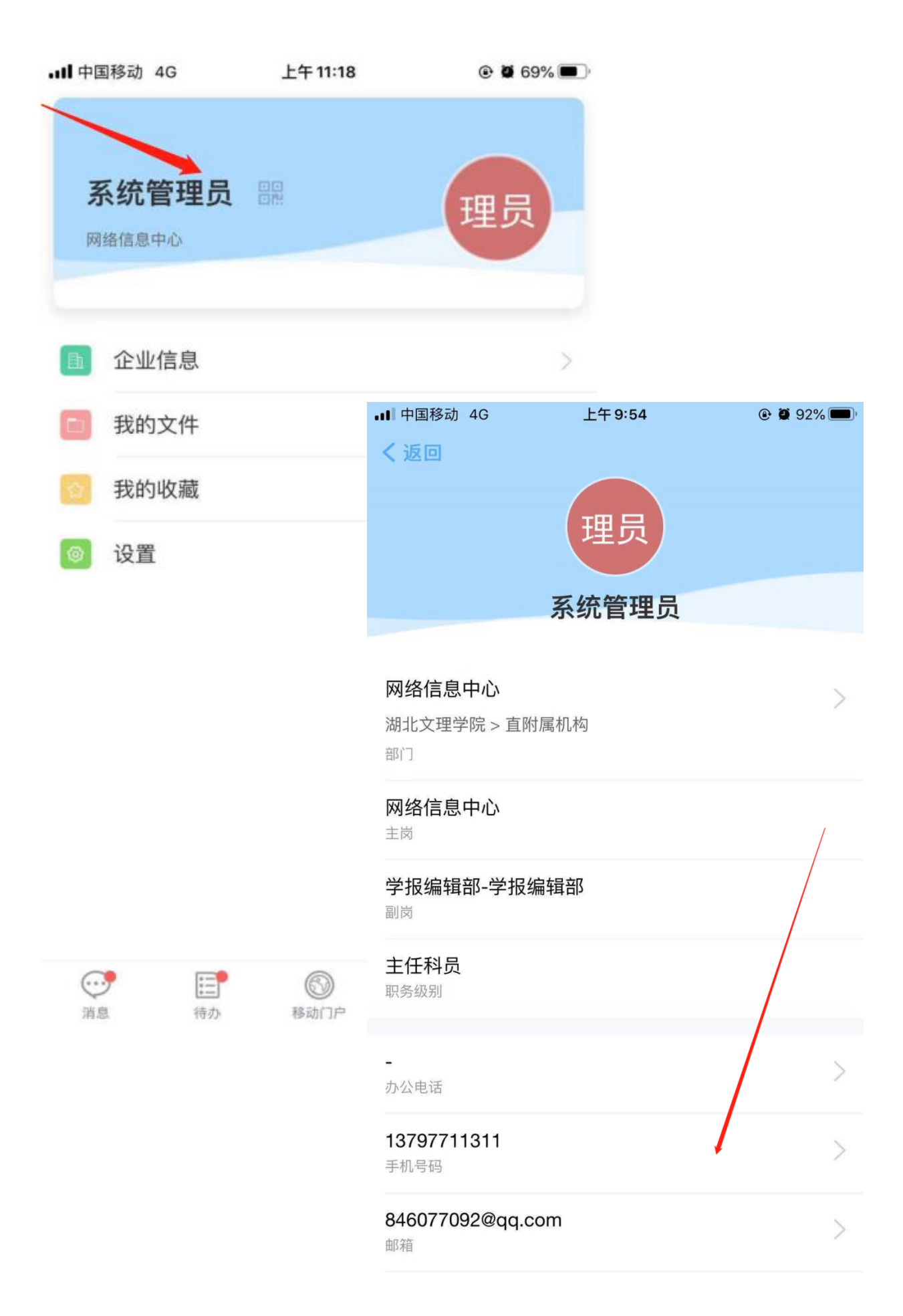

附件 2、学生端移动门户使用手册

# 移动门户使用操作手册 (学生端)

- 一、 微协同配置
- 1. 微信搜索公众号: 致远微协同

| -11 | 中国移动 奈 |  |
|-----|--------|--|
|     | <      |  |

下午 5:20

•••

Ø 7 14% .

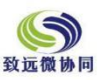

#### 致远微协同

致远互联,中国协同管理软件开创者及引领者。 致远微协同,致远互联提供移动协同应用,为您 带来快捷、高效、安全、统一的入口。

20位朋友关注

进入公众号

不再关注

微协同

更多 ≡

全部消息

>

### 2. 点击打开微协同进行绑定

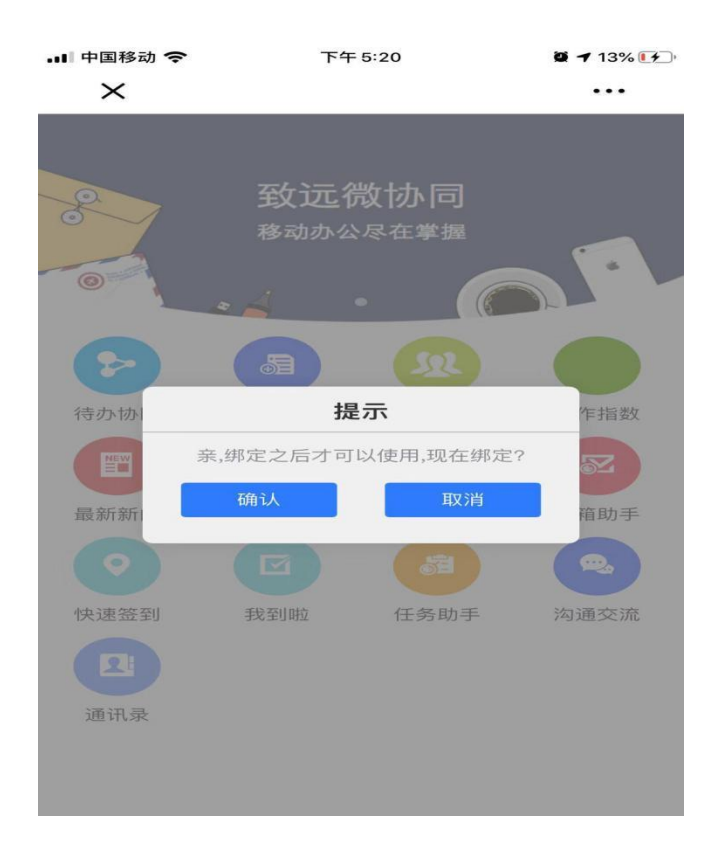

#### 3. 进行绑定

协同服务器地址为: oa. hbuas. edu. cn 协同服务器端口为: 80

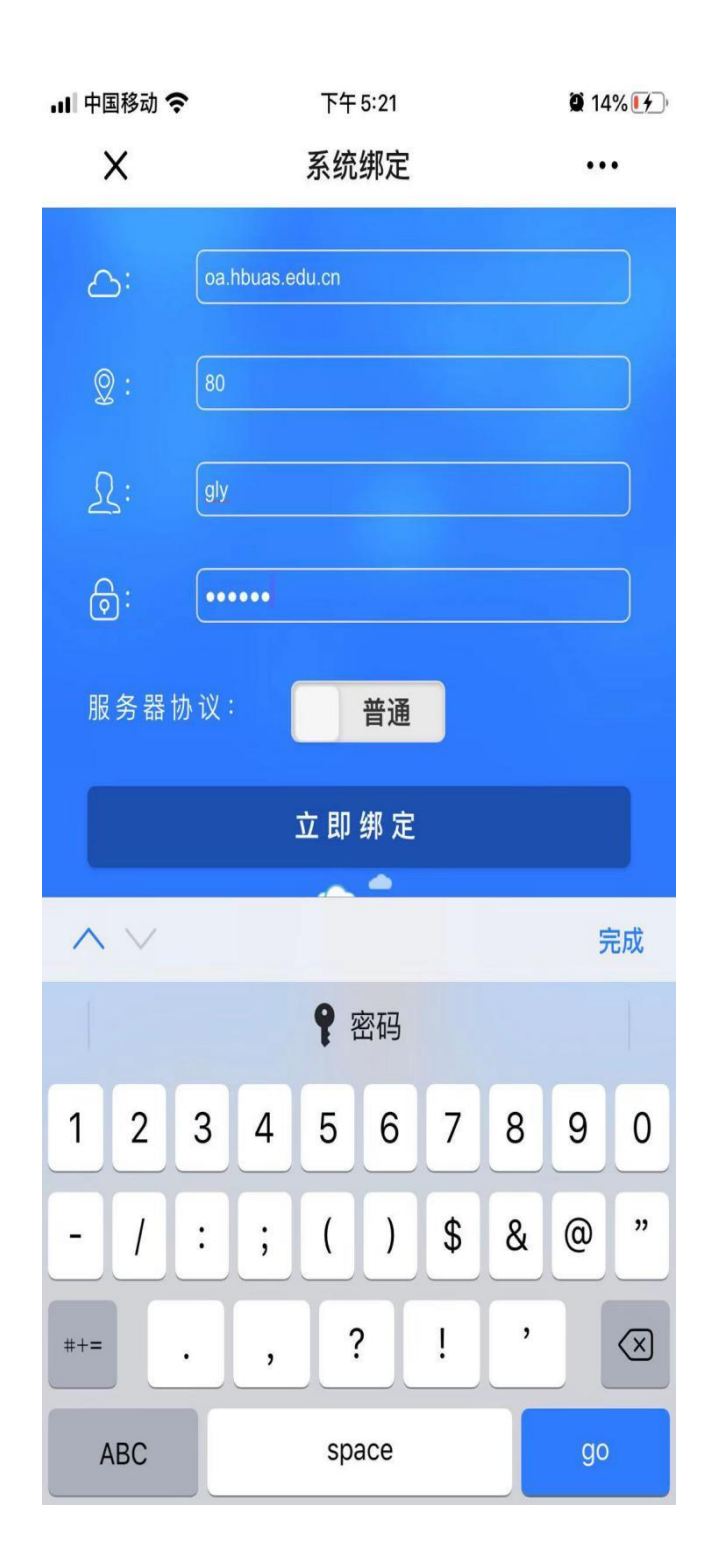

#### 4. 微协同登录

学生使用学号加密码方式登录,协同账号:学号,协同初始密码:

以"学号 hw!"作为初始密码,密码区分大小写。例如某同学的学号是 "202100010002",则其协同初始密码为"202100010002hw!"(密码区分 大小写),绑定成功后即可进入微协同。

备注:请大家及时通过浏览器打开如下地址:http://oa.hbuas.edu.cn 登录系统更改初始密码,并请牢记更改后的新密码。

#### 二、 学生移动门户

在"移动门户"中,包含了日常常用功能以及与第三方对接后可以查询到的 数据,具体效果图如下:

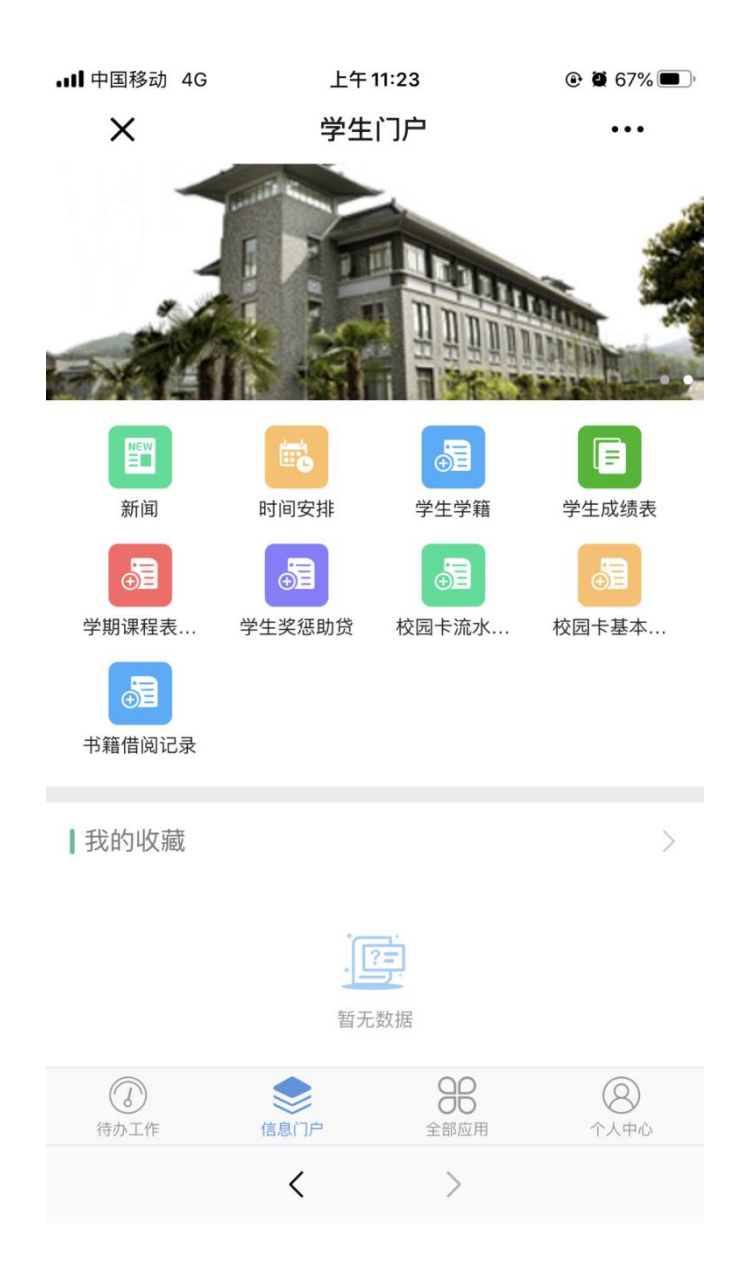

### 1.2 学生门户

在个人"信息门户"中主要是和第三方系统对接的数据显示,比如新闻资讯,时间安排,个人学籍,个人成绩,课程表生成等。

#### 1. 新闻资讯

在新闻资讯中,分为多个模块,如:校园新闻,学校概况,新生资讯, 就业招聘等。

|                                    |                                            | 上午 9:37        |                |       |
|------------------------------------|--------------------------------------------|----------------|----------------|-------|
| く返回                                |                                            | 新闻             |                |       |
|                                    |                                            | Q 搜索           |                |       |
| 所有新闻                               | 校园新闻                                       | 学校概况           | 新生资讯           | 就业 〓: |
| 教学管理<br>与处理办<br>系统管理员 1            | <b>人员热议《</b><br>法》<br>2-03 16:02 0 阅词      | 湖北文理学          | 学院教学事          | 故认定   |
| 【主题教<br>命"主题教<br>系统管理员 1           | <b>育进行时】</b><br>牧育 问题整2<br>2-03 10:56 1 阅读 | 学校召开"<br>牧落实情》 | '不忘初心、<br>记通报会 | 牢记使   |
| 中国现当                               | 代文学经典<br>2-02 10:30 16 阅                   | 传播接受码<br>读     | 研讨会在襄          | 阳举办   |
| 政法学院<br>暨校友捐<br><sup>系统管理员 1</sup> | 举行建设工<br>赠仪式<br>2-01 11:48 4 阅读            | 程与房地府          | 产法研究中          | 心成立   |
| 学校举行                               | 《画说汉水》                                     | 》主题创作          | 乍项目启动          | 暨捐赠   |

系统管理员 11-30 09:49 4 阅读

全标教师认直学习新《办法》 莈立"四严" 亜求

# 2. 个人学籍

点击学生学籍打开,查看个人学籍情况。

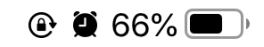

• • •

Х

# 学生学籍

来海桥

#### 学生学籍

| 学号     |        | 姓そ   |       |        |            | 姓名拼音 |          |
|--------|--------|------|-------|--------|------------|------|----------|
| 曾用名    |        | 民族   | 冫Ҳ 川夭 |        |            | 性别   | ×        |
| 血型     |        | 政治面貌 |       |        |            | 出生日期 | 19990805 |
| 出生地    |        | 籍贯   |       |        |            | 健康状况 |          |
| 婚姻状况   |        | 港澳台侨 |       |        |            | 国家地区 |          |
| 主页     |        | 生源地  |       |        |            | 院系   | 经济管理学院   |
| 专业     | 工商企业管理 | 学科门类 |       |        |            | 入学年月 | 201709   |
| 入学年17  | 2017   | 现在年级 | 2017  |        |            | 现在专业 | 工商企业管理   |
| Ŧ      |        |      |       | 学制     | 3          |      |          |
| 预计毕业中加 | 2020   |      |       | 预计毕业季度 |            |      |          |
| 实际毕业时间 | 202006 |      |       | 培养层次   | 普通大专       |      |          |
| 学籍状态   | 有学籍    |      |       | 当前状态   | <b></b> 右读 |      |          |
| 身份证件类型 | 身份证    |      |       | 身份i    |            |      |          |

<

>

#### 3. 学期课程表生成

点击学籍课程表生成,打开表单,可以看到目前暂无课表,然后点击红线指向的"+";然后根据格式输入学期,点击红色箭头指向的刷新关联,等数据刷新出来后点击保存,课程表就新建完成了;课表生成后可以支持打印;

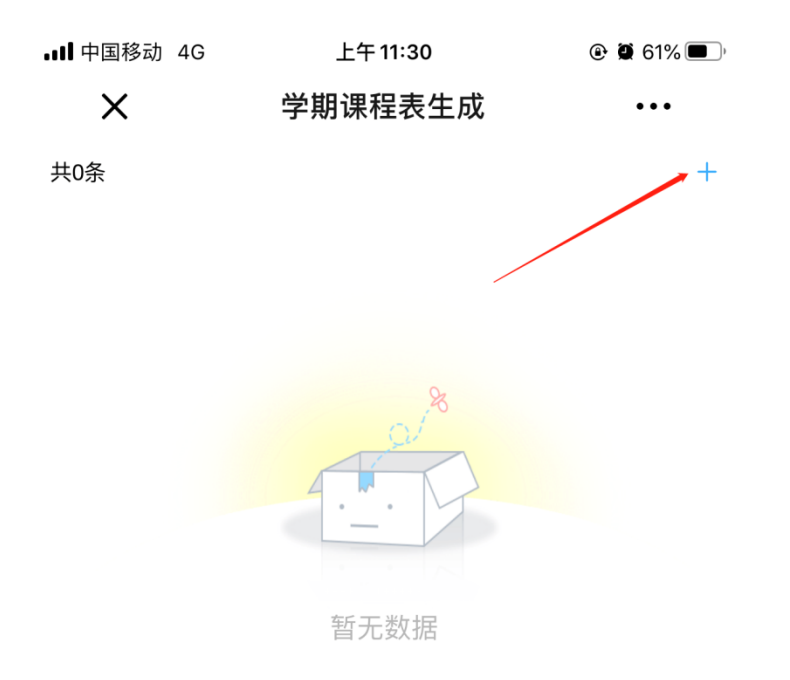

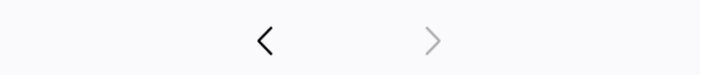

|        | 2019-2020     | -1 学          | 期课程表  | (学舞          | 朋格式示例:2019-2 | 020-1)  |
|--------|---------------|---------------|-------|--------------|--------------|---------|
| 学号     |               |               |       |              |              |         |
| +插入行)( | ■复制行 ) ( 前删除行 | <b>御</b> 删除全部 | ◎刷新关联 |              |              |         |
|        | 课程号           | 上课地点          | 上课老师  | 上课周次         | 上课星期         | 上课节》    |
| 1      | 成本会计          | N4-409        | 鲁小兰   | 1-4,6-18     | 周二           | 第7节,第8节 |
| 2      | 成本会计          | N4-507        | 鲁小兰   | 3            | 周二           | 第3节,第4节 |
| 3      | 创业管理          | N4-409        | 李立    | 10-18        | 周二           | 第5节,第6节 |
| 4      | 创业管理          | N4-409        | 李立    | 9-17         | 周三           | 第5节,第6节 |
| 5      | 薪酬与福利管理       | N4-407        | 李立    | 9-17         | 周三           | 第7节,第8节 |
| 6      | 薪酬与福利管理       | N4-407        | 李立    | 9-17         | 周三           | 第3节,第4节 |
| 7      | 审计学           | N4-101        | 贺季方   | 9            | 周日           | 第1节,第2节 |
| 8      | 审计学           | N4-102        | 贺季方   | 9            | 周日           | 第3节,第4节 |
| 9      | 审计学           | N8-A104       | 贺季方   | 11           | 周日           | 第3节,第4节 |
| 10     | 审计学           | N8-A104       | 贺季方   | 11           | 周日           | 第1节,第2节 |
| 11     | 审计学           | N4-102        | 贺季方   | 13-16        | 周日           | 第1节,第2节 |
| 12     | 审计学           | N4-102        | 贺季方   | 13-16        | 周日           | 第3节,第4节 |
| 13     | 审计学           | N4-403        | 贺季方   | 9-14         | 周五           | 第7节,第8节 |
| 14     | 企业管理信息系统      | N4-502        | 葛云飞   | 1,3-7,9-18   | 周五           | 第5节,第6节 |
| 15     | 企业管理信息系统      | N4-407        | 葛云飞   | 6-7          | 周四           | 第1节,第2节 |
| 16     | 国际金融          | N4-409        | 吴时舫   | 1-18         | 周一           | 第7节,第8节 |
| 17     | 毕业教育          | N8-C205       | 刘金华   | 10-18        | 周二           | 第3节,第4节 |
| 18     | 财务会计软件应用(;    | N2-309        | 程传勇   | 1-4          | 周三           | 第7节,第8节 |
| 19     | 财务会计软件应用(:    | N2-309        | 程传勇   | 1-4,6        | 周三           | 第5节,第6节 |
| 20     | 市场调研与策划实训     | N4-207        | 党荣    | 6-9          | 周—           | 第1节,第2节 |
| 21     | 市场调研与策划实训     | N4-407        | 党荣    | 4            | 周四           | 第1节,第2节 |
| 22     | 市场调研与策划实训     | N4-507        | 党荣    | 6-10         | 周三           | 第1节,第2节 |
| 23     | 市场调研与策划实训     | N4-508        | 党荣    | 9-10         | 周五           | 第1节,第2节 |
| 24     | 市场调研与策划实训     | N2-309        | 党荣    | 3-8          | 周—           | 第3节,第4节 |
| 25     | 市场调研与策划实训     | N2-113        | 党荣    | 6            | 周五           | 第3节,第4节 |
| 26     | 商务交流与沟通实训     | N2-113        | 徐超    | 3,4          | 周五           | 第3节,第4节 |
| 27     | 商务交流与沟通实训     | N2-113        | 徐超    | 1-4,6-7,9-18 | 周四           | 第3节,第4节 |
| 28     | 商务交流与沟通实训     | N2-113        | 徐超    | 9            | 周三           | 第9节,第10 |
| 29     | 人力资源管理实训(.)   | N2-113        | 欧立光   | 10-18        | 周—           | 第3节,第4节 |
|        | 1             |               |       |              |              |         |

## 4. 个人成绩

点击打开学生成绩表,查看个人成绩,可以根据学期,课程,考试性质等条件进行筛选;具体显示效果如下。

| ₊∎■中国移动       | 4G 上午 <b>11:36</b>         | 🕑 🖉 61% 🔲 ) |
|---------------|----------------------------|-------------|
| ×             | 学生成绩表                      | •••         |
| 学期            | 课程 -                       | 考试性质 -      |
| 共40条          |                            |             |
|               |                            |             |
| 学期            | 2018-2019-2                |             |
| 课程            | 商务交流与谈判(工商方向)              |             |
| 学分            | 2                          |             |
| 绩点            |                            |             |
| 课程成绩          | 86                         |             |
| 平时成绩          |                            |             |
| 考试性质          | 正常考试                       |             |
|               |                            | ^           |
|               |                            |             |
|               |                            |             |
|               |                            |             |
| 学期            | 2018-2019-2                |             |
| 课程            | 专业见习                       |             |
| - <del></del> | 4                          |             |
|               |                            | Ŷ           |
|               |                            |             |
| 1.000         |                            |             |
| 受扣            | 2018-2019-2                |             |
| 课程            | 2010-2019-2<br>组织行为学(工商方向) |             |
| WEIT          |                            |             |
|               | < >                        |             |

# 5. 个人奖惩助贷

可以查看个人的奖学金,助学金,贷款信息;示例图如下:

X

# 学工系统对接

...

| 1.5°  |      | 奖惩     | 助贷    |      |         |
|-------|------|--------|-------|------|---------|
| 学号    | t.   | 主名     |       | 院系   | 音乐与舞蹈学院 |
|       |      |        |       |      |         |
|       | 评定学年 | 奖学会    | 金名称   | 等级   | 金额      |
| 1 201 | 8    | 优秀学生干部 | 部     | 不分等级 | 0.00    |
| 2 201 | 8    | 三好学生   |       | 不分等级 | 0.00    |
| 3     |      |        |       |      |         |
| 24    |      |        |       |      |         |
| 5     |      |        |       |      |         |
|       |      |        |       |      |         |
|       |      |        |       |      |         |
|       | 评定学年 |        | 助学金名称 |      | 金额      |
| 1     |      |        |       |      |         |
| 2     |      |        |       |      |         |
| 3     |      |        |       |      |         |
| 4     |      |        |       |      |         |
| 5     |      |        |       |      |         |
|       |      |        |       |      |         |
|       |      |        | 信息    |      |         |
|       | 年度   |        |       | 银行   | 金额      |
| 1     |      |        |       |      |         |
| 2     |      |        |       |      |         |
| 3     |      |        |       |      |         |
| 4     |      |        |       |      |         |
| 5     |      |        |       |      |         |
|       |      |        |       |      |         |

 $\langle \rangle$ 

### 6. 一卡通信息,书籍借阅记录

目前一卡通系统数据暂未互通,数据无法显示,待之后数据打通后可以点击 相关功能快捷方式进行查看。

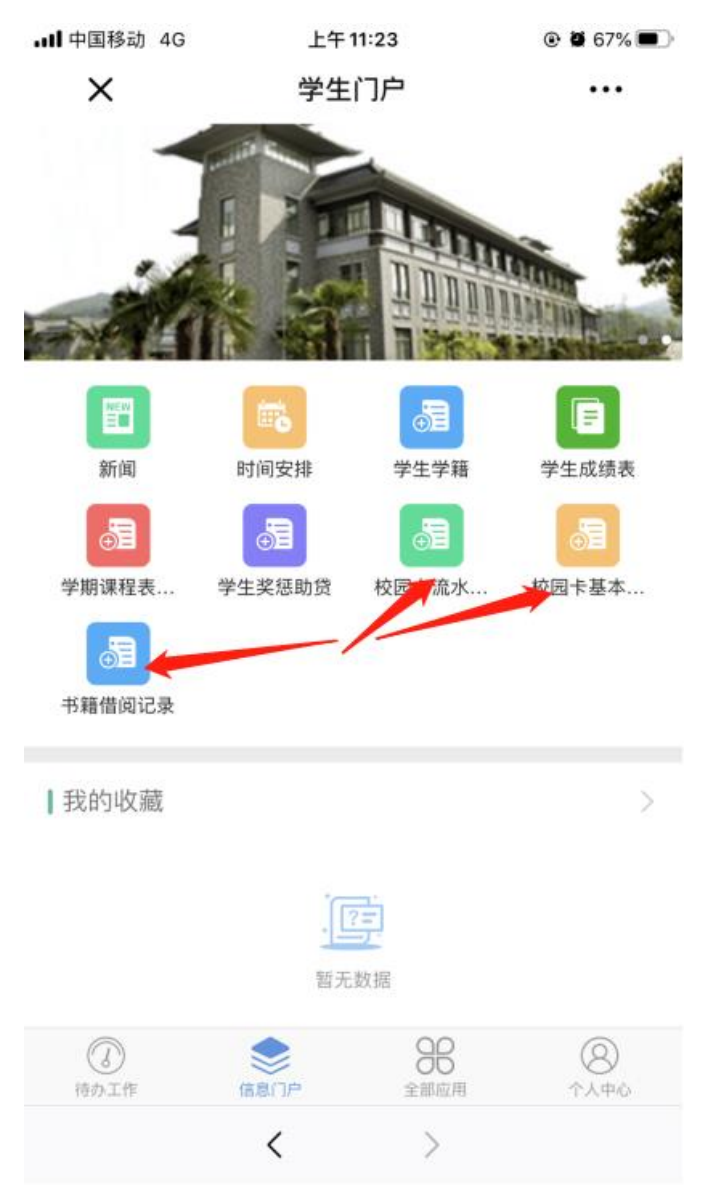

#### 1.3 时间安排

对个人日程进行安排,并可以根据条件筛选查看到相关日程;并可以点击 "+"进行日程添加。

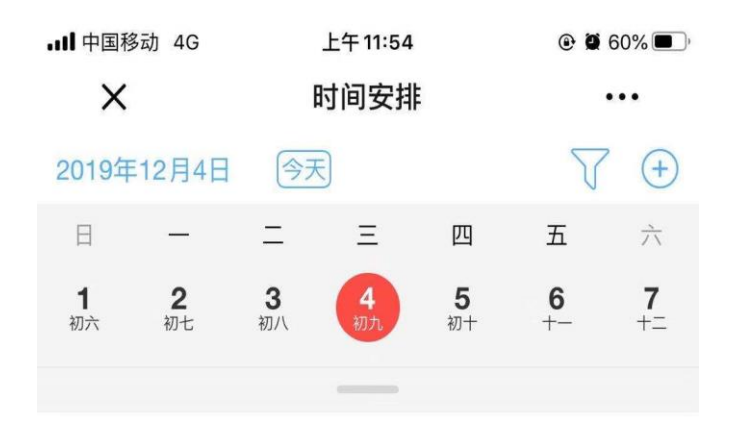

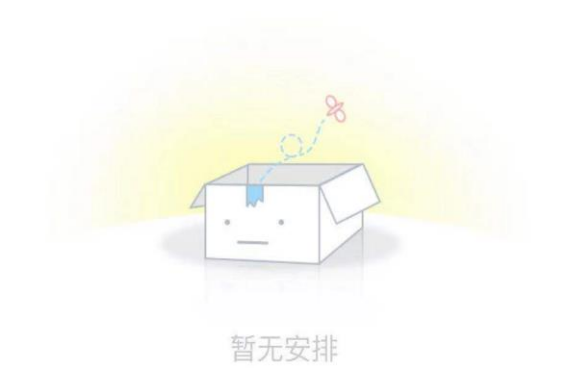

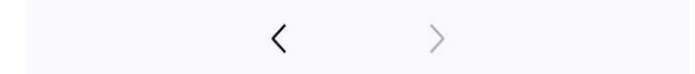

|                    | 上午 11:55           |
|--------------------|--------------------|
| く返回                | 新建日程               |
| <b>标题</b> :标题最多50个 | '字                 |
| 🖸 开始时间             | 2019-12-04 12:00 > |
| 🖸 结束时间             | 2019-12-04 13:00 > |
| 事件内容               |                    |
| 提醒                 | $\bigcirc$         |
| 重复周期               | 无 >                |
|                    | 高级设置 📎             |
|                    |                    |
|                    |                    |